附件 2

## 支付宝缴费操作指南

一、如需采取银行预存代扣方式进行缴费,需要签订或者修改协议。请打开支付宝 APP,在首页依次点击"市民中心"->"税务"->"地方服务"->"社保缴费"->"个人委托扣款缴费协议"页面,按提示完成协议签订或者修改。

二、缴费人可以通过支付宝社保缴费模块完成在线缴费,具体操作步骤如下:

(一)进入程序

打开支付宝 APP, 在首页依次点击"市民中心"->"税 务"->"地方服务"->"社保缴费"进入社保缴费页面。

(二)身份信息填写

点击"社保缴费办理"进入身份信息填写界面,该界面 可以选择办理对象为本人缴费或者为他人缴费,选择办理对 象后,补全缴费人信息后,点击"下一步"进入参保信息填 写页面。

(三)参保信息选择

选择需要缴纳的险种后,点击"下一步"进入缴费信息 提交页面。

(四) 缴费信息提交

选择本次需要缴纳的具体信息,点击"提交",进入选择支付方式的页面,选择支付方式并完成支付。